# Kitap Süresi Uzatma İşlemi Kullanım Kılavuzu

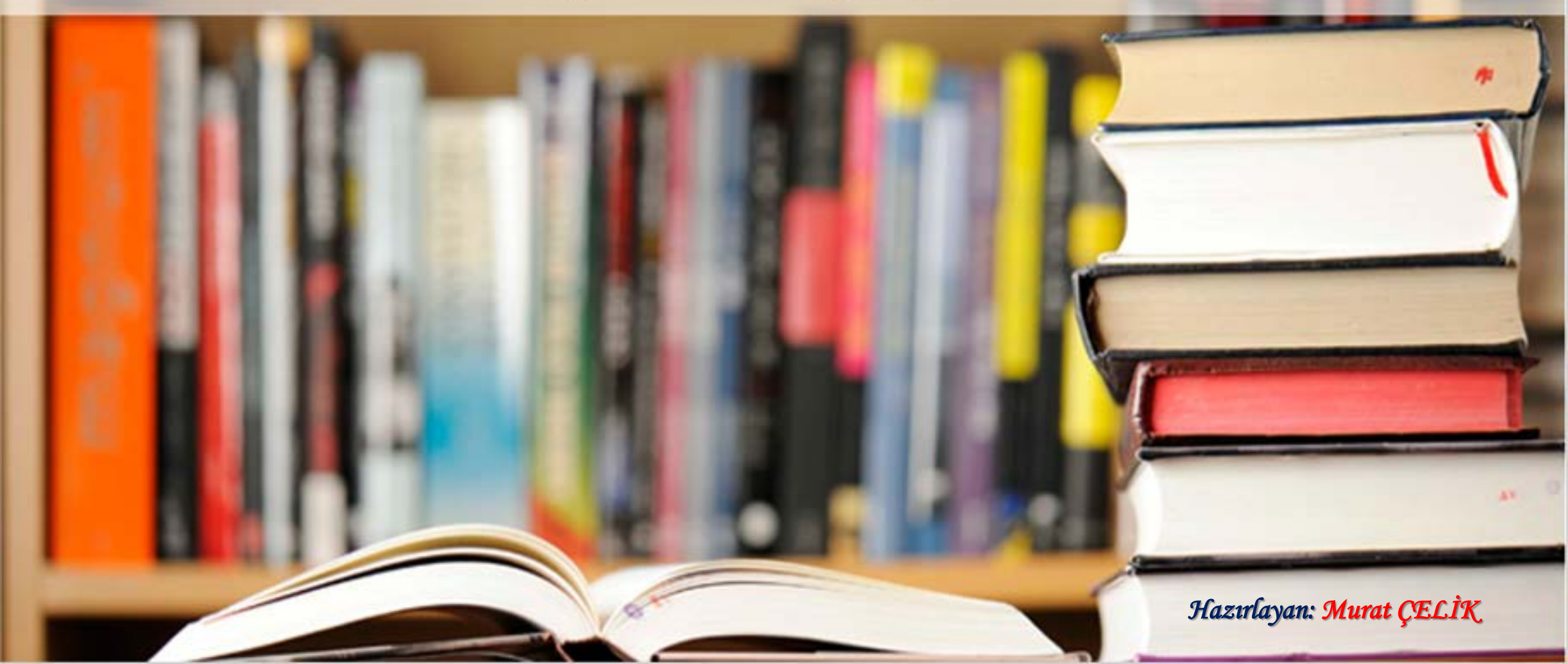

# Kitap uzatma işlemi 1. Adım

# (www.cankaya.edu.tr) web sayfasının alt kısmındaki kırmızı ile belirtilmiş alana (Kütüphane Müdürlüğü) tıklanır.

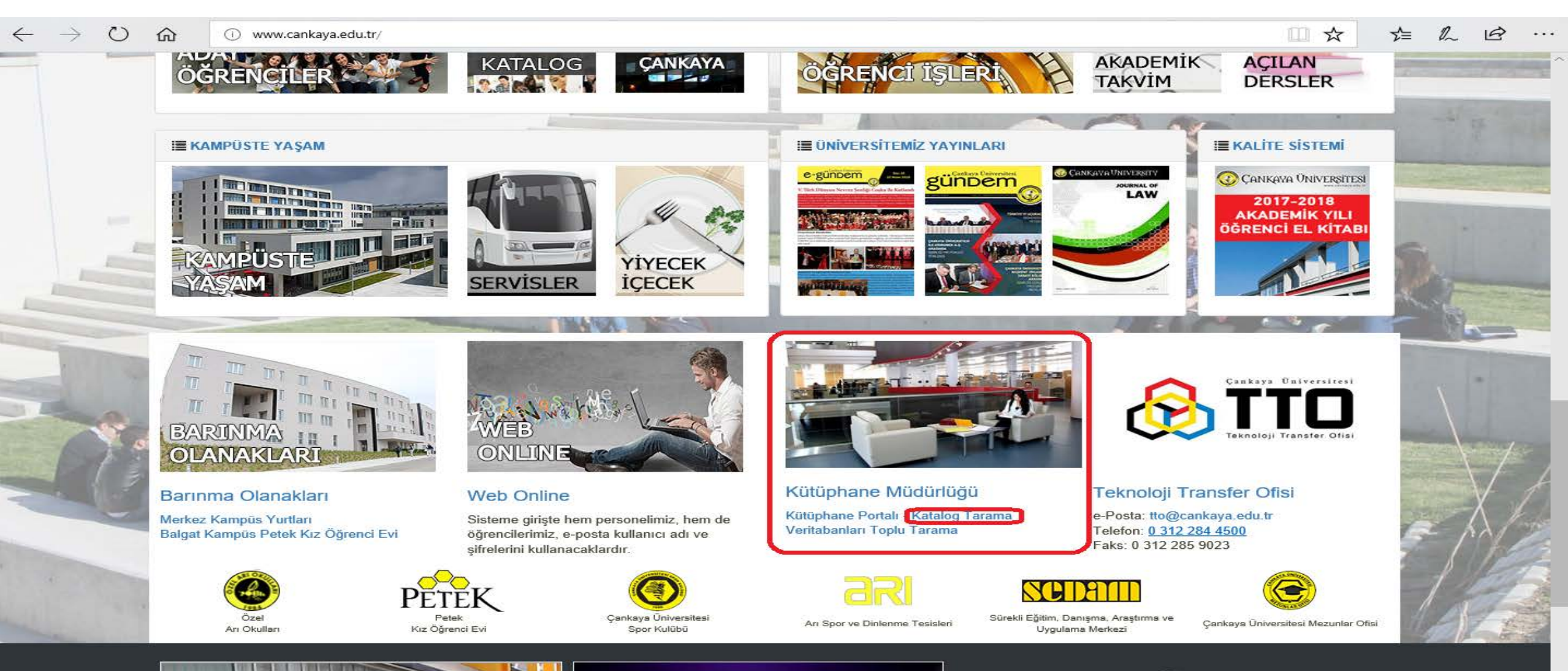

# Kitap uzatma işlemi 2. Adım (www.kutuphane.cankaya.edu.tr) web sayfasının üst kısmındaki kırmızı ile belirtilmiş yazıya (Katalog Tarama) tıklanır.

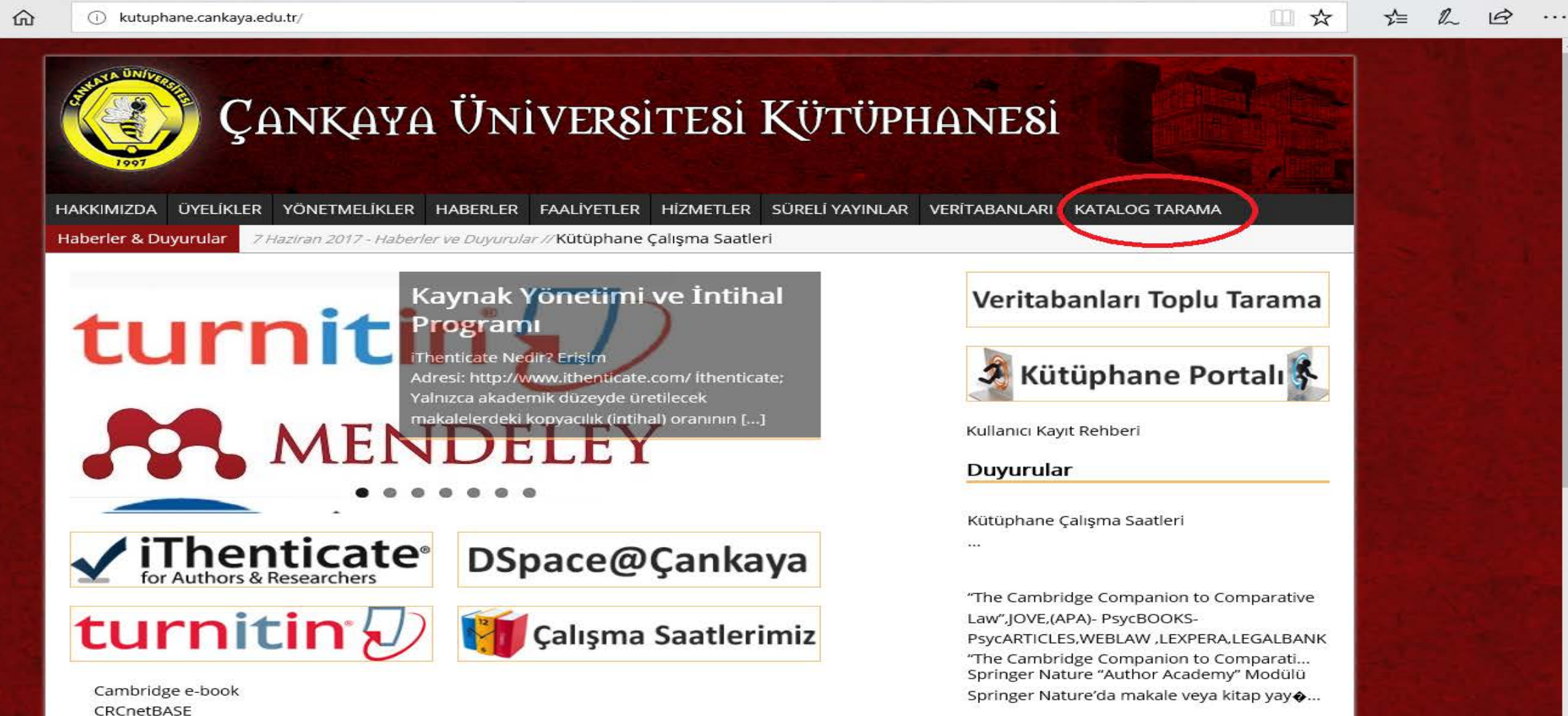

http://kutuphane.cankaya.edu.tr/

KULLANICII ARIN DİKKATİNE! - UZAKTAN

#### Kitap uzatma işlemi 3. Adım Web sayfasının üst kısmındaki kırmızı ile belirtilmiş alana öğrenci bilgileriniz girilir. (Kullanıcı Kodu: Öğrenci Numaranız - Şifre: Öğrenci Numaranız)

...

| → ひ ⋒ i katalog.cankaya.edu.tr/uhtbin/cgisirsi.exe/?ps=L                                                                                           | zQiKDK2DJ/0/258230013/2/1000                                  |                                                                     |
|----------------------------------------------------------------------------------------------------|---------------------------------------------------------------|---------------------------------------------------------------------|
| ÇANKAY                                                                                                    | A ÜNİVERSİTESİ                                                | EN<br>1eı Kodu: 2017 17653<br>Şifre: •••••<br>Oturum Aç             |
| Kütüphane Kataloğu Hızlı Tarama                                                                                                    | Kaynak İsteği Oluştur Bilgi Portalı Hesabım Kütüphaneciye Sor |                                                                     |
| Geri Dön Yardım Sayfa Linki Oturumu                                                                                                    | Kapat                                                         |                                                                     |
| Gelişmiş Tarama                                                                                                    | Anahtar Kelime V Ara                                          |                                                                     |
| En Çok İlgi Gören Kaynaklar<br>Başlık: Mechanics of materials<br>Yazar: Güntekin, Reşat Nuri<br>Konu: Turkish fiction.<br>Daha Fazla Kaynak Göster |                                                               |                                                                     |
| Geri Dön Yardım Sayfa Linki Oturumu                                                                                                    | Kapat                                                         |                                                                     |
| Powered by:                                                                                                    | Kütüphane KataloğuFacebook'da mobil telefonunuzda!            | Yukarı Çık<br>Copyright © 2000 - 2018, SirsiDynix<br>Privacy Policy |

## Kitap uzatma işlemi 4. Adım Web sayfasının üst kısmındaki kırmızı ile belirtilmiş hesabım yazısına tıklanır.

| $\leftarrow \rightarrow$ $\circlearrowright$ $\textcircled{a}$ | i katalog.cankaya.edu.tr/uhtbin/cgisirsi.exe/?ps=yvtm                                                                                              | 6Q1yvO/0/258230013/303                                                                                                    |                                 |  |
|----------------------------------------------------------------|----------------------------------------------------------------------------------------------------|----------------------------------------------------------------------------------------------------|---------------------------------|--|
|                                                                | ÇANKAYA                                                                                                    | a ÜNİVERSİTESİ                                                                                                    | EN<br>Santas ork   Onennue Kapa |  |
|                                                                | Kütüphane Kataloğu Hızlı Tarama Kay                                                                                                    | nak İsteği Oluştur Bilgi Portalı (Hesabım) Kütüphaneciye Sor                                                                                 |                                 |  |
|                                                                | Geri Dön Yardım Sayfa Linki Kalıcı Listele                                                                                                    | r Profilim Oturumu Kapat                                                                                                    |                                 |  |
|                                                                | Gelişmiş Tarama                                                                                                    |                                                                                                    |                                 |  |
|                                                                | En Çok İlgi Gören Kaynaklar<br>Başlık: Mechanics of materials<br>Yazar: Güntekin, Reşat Nuri<br>Konu: Turkish fiction.<br>Daha Fazla Kaynak Göster |                                                                                                    |                                 |  |
|                                                                | Favori Yazarlarım<br>Hutchinson, Andrea M.                                                                                                    | Favori Konularım<br>English languageStudy and teaching.<br>İngiliz diliÇalışma ve öğretim.<br>Okuyucular (Başlangıç)<br>Daha fazla favoriler |                                 |  |
|                                                                | Geri Dön Yardım Sayfa Linki Kalıcı Listele                                                                                                    | r Profilim Oturumu Kapat                                                                                                    |                                 |  |
|                                                                | Towered by                                                                                                    |                                                                                                    | Yukari Çik                      |  |

Kütüphane Kataloğu Facebook'da mobil telefonunuzda

SirsiDynix'

Yukarı Çık Copyright © 2000 - 2018, SirsiDynix Privac<u>y Policy</u>

## Kitap uzatma işlemi 5. Adım Web sayfasında belirtilen kırmızı alandaki ödünç alınan materyallerin süresini uzat linkine tıklayınız.

| ← → Ů ŵ ① katalog.cankaya.edu.tr/uhtbin/cgisirsi.exe/?p                                                        | s=Fa1kPz2Hlg/0/75590017/2/1000                                                                 |                                                       |
|----------------------------------------------------------------------------------------------------|------------------------------------------------------------------------------------------------|-------------------------------------------------------|
| Kütüphane Kataloğu Hızlı Tarama                                                                                | YA ÜNİVERSİTESİ<br>Kaynak İsteği Oluştur Bilgi Portalı <b>Hesabım</b> Kütüphaneciye Sor        |                                                       |
| Geri Dön Yardım Sayfa Linki Profili<br>Hesabım<br>Hesabım Gözden Geçir Kul<br>İletişim Bilgilerimi<br>Güncelle | m Oturumu Kapat<br>lanıcı Şifremi Değiştir Ödünç alınan<br>materyallerin süresini uzat         |                                                       |
| Geri Dön Yardım Sayfa Linki Profili                                                                            | m Oturumu Kapat<br>Kütüphane Kataloğu <b>Facebook'da mobil telefonunuzda</b> ! Copyright © 200 | Yukarı Çık<br>00 - 2018, SirsiDynix<br>Privacy Policy |

# Kitap uzatma işlemi 6. Adım Web sayfasında belirtilen soldaki kırmızı alana tıklayıp seçilen materyalleri yenile butonuna tıklayarak uzatma işlemini gerçekleştiriniz.

| ← → Ů ŵ katalog.cankaya.edu.tr/uhtbin/cgisirsi.exe/?ps=oCg0O43jP8/0/258230013/92                                                                                                    |                                           | 5∕≡ | h | ¢ |
|----------------------------------------------------------------------------------------------------|-------------------------------------------|-----|---|---|
| CANKAYA ÜNİVERSİTESİ                                                                                                    | EN<br>apet                                |     |   |   |
| Kütüphane Kataloğu Hızlı Tarama Kaynak İsteği Oluştur Bilgi Portalı <b>Hesabım</b> Kütüphaneciye Sor                                                                                                    |                                           |     |   |   |
| Geri Dön Yardım Profilim Oturumu Kapat                                                                                                    |                                           |     |   |   |
| Ögeleri Tekrar yenilemek İçin Seç   1 uzatma İçin uygun demirbaşlar. kontrol kutularini kullanma Yenileme İçin Liste Demirbaşları işaretinin altında.   Oğgeleri Tekrar yenilemek İçin Seç Tümünü Yenile   A message from a ghost Hutchinson, Andrea M. Iade: 10/5/2018,23:59   2 Seçilmiş materyalleri yenile Seçimleri Temizle   Uzatmadan önceki iade ta | rihi                                      |     |   |   |
| Geri Dön Yardım Profilim Oturumu Kapat                                                                                                    |                                           |     |   |   |
| Powered by: SirsiDynix   Kütüphane KataloğuFacebook'da mobil telefonunuzda! Copyright © 2000 - 2018   Prive                                                                                                    | Yukarı Çık<br>, SirsiDynix<br>/acy Policy |     |   |   |

#### Kitap uzatma işlemi 7. Adım

Web sayfasında Mavi renk ile gösterilen alan kitabınızın son teslim tarihidir. Kırmızı ile belirtilmiş Tamam linkine tıklayarak onaylayınız. Yine aynı sayfanın üst kısmındaki kırmızı ile belirtilen yazıya (Oturumu Kapat) tıklayıp çıkış işlemini gerçekleştirebilirsiniz.

| $\leftrightarrow$ $\rightarrow$ $\circlearrowright$ $(i)$ katalog.cankaya.edu.tr/uhtbin/cgisirsi.exe/?ps=C                                                                | Qp52RBfYh/0/258230013/93                                                            |                                                  | ``` & L & |
|----------------------------------------------------------------------------------------------------|-------------------------------------------------------------------------------------|--------------------------------------------------|-----------|
| Kütüphane Kataloğu Hızlı Tarama Kay                                                                                                    | A ÜNİVERSİTESİ<br>nak İsteği Oluştur Bilgi Portalı <b>Hesabım</b> Kütüphaneciye Sor | EN<br>11 Kapat                                   |           |
| <b>1 Demirbaş Yenilendi #Webcat</b><br><b>Materyal yenilendi</b><br>A message from a ghost<br>Hutchinson, Andrea M.<br>FASV PF 1110 H88 2012 C.2<br>Iade: 27/5/2018,23:59 | Uzatma işleminden sonraki iade tarihi                                               |                                                  |           |
| Powered by:<br>SirsiDynix*                                                                                                    | Kütüphane KataloğuFacebook'da mobil telefonunuzda! Copyright © 2000 - 2             | Yukarı Çık<br>2018, SirsiDynix<br>Privacy Policy |           |